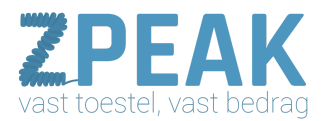

# Handleiding configuratie YEALINK T41

### Deze handleiding bevat

Maak een ZPEAK toestelaccount aan Sluit het toestel aan Stel het toestel in op de Nederlandse taal Vraag het IP-adres van je IP-toestel op Log in op het toestel Configuratie-instellingen voor de Yealink toestellen Provisioning Inloggen Status Account Network DSSKey Extension Panel instellen Features Settings

In deze handleiding kun je lezen hoe je je Yealink T4x IP telefoons configureert met een VoIP-account van de ZPEAK telefooncentrale.

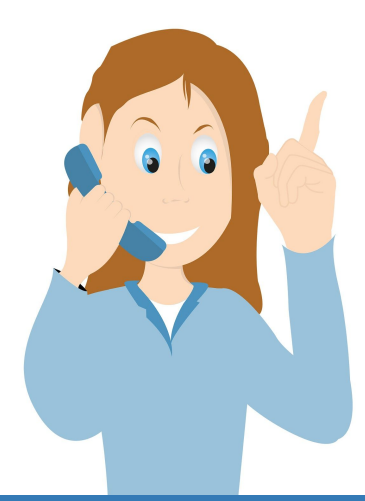

**ZPEAK** Overschiestraat 184 1062 XK Amsterdam Postadres Wiersedreef 26 3433 ZX Nieuwegein KVK: 62505017 **T** 0800-650 00 56 ma t/m vr 08.30 - 17.30u

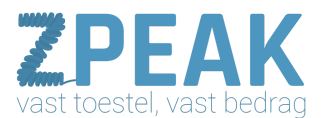

### 1. Maak een ZPEAK toestelaccount aan

Voordat je de telefoon kunt instellen maak je op de ZPEAK centrale aan:

- een gebruiker (Extension)
- een toestel (Device) hier vind je ook de SIP-username en password

Voor meer informatie, raadpleeg de ZPEAK handleidingenbibliotheek.

### 2. Sluit het toestel aan

Sluit het toestel aan door een netwerkkabel aan te sluiten op de INTERNET-poort (niet op de PC-poort, daar kan evt. je computer op aangesloten worden). Deze netwerkkabel wordt op je netwerk/router aangesloten zodat de telefoon met internet is verbonden.

3. Stel het toestel in op de Nederlandse taal

Kies op het toestel zelf:

menu  $\rightarrow$  3. settings  $\rightarrow$  1. basic settings  $\rightarrow$  1. language  $\rightarrow$  kies Nederlands

4. Vraag het IP-adres van je IP-toestel op:

Om op het IP-toestel in te loggen heb je het IP-adres nodig. Bij de Tiptel / Yealink toestellen kun je het IP-adres opvragen door op de [OK] toets te drukken. Een IP-adres ziet eruit als: 192.168.1.105

### 5. Log in op het toestel

- Vraag het IP-adres van het toestel op
- Ga naar internet en toets het adres met de puntjes in de browser-adresbalk in
- De standaard username en wachtwoord zijn [admin] en [admin]
- Na inloggen kom je op tab [Status]

Configuratie-instellingen voor de Yealink toestellen:

Op de volgende pagina vind je de relevante schermprints van deze toestellen.

### Provisioning:

Voor de meeste Yealink toestellen is provisioning mogelijk. Dit betekent dat je slechts één link in het toestel hoeft te plaatsen en dat het toestel dan door de telefooncentrale wordt geconfigureerd. Je hoeft niets meer te doen, behalve het verder aanpassen van de instellingen aan jouw wensen. Voor het gebruik van provisioning, zie de aparte ZPEAK Provisioning handleiding.

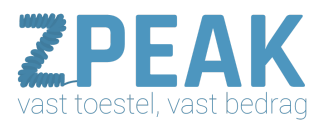

### Inloggen:

Vraag het IP-adres op en toets dit in in de browser, het inlogscherm verschijnt.

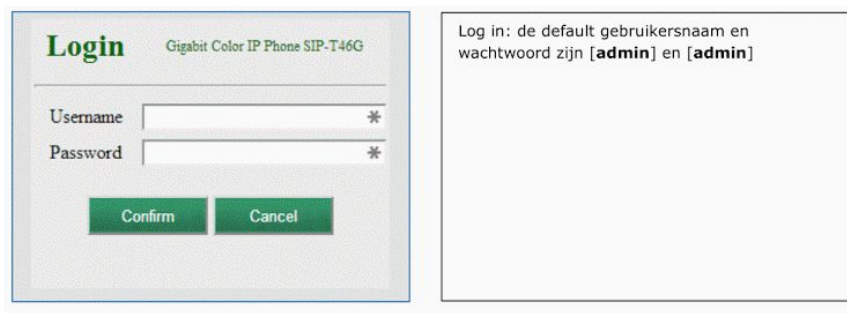

#### Status:

Na het inloggen verschijnt de bedieningspagina van de telefoon. Bovenin beeld zie je een aantal tabbladen. Je bent in het Statustabblad en ziet hier hoeveel accountposities er zijn en welke hiervan in gebruik zijn.

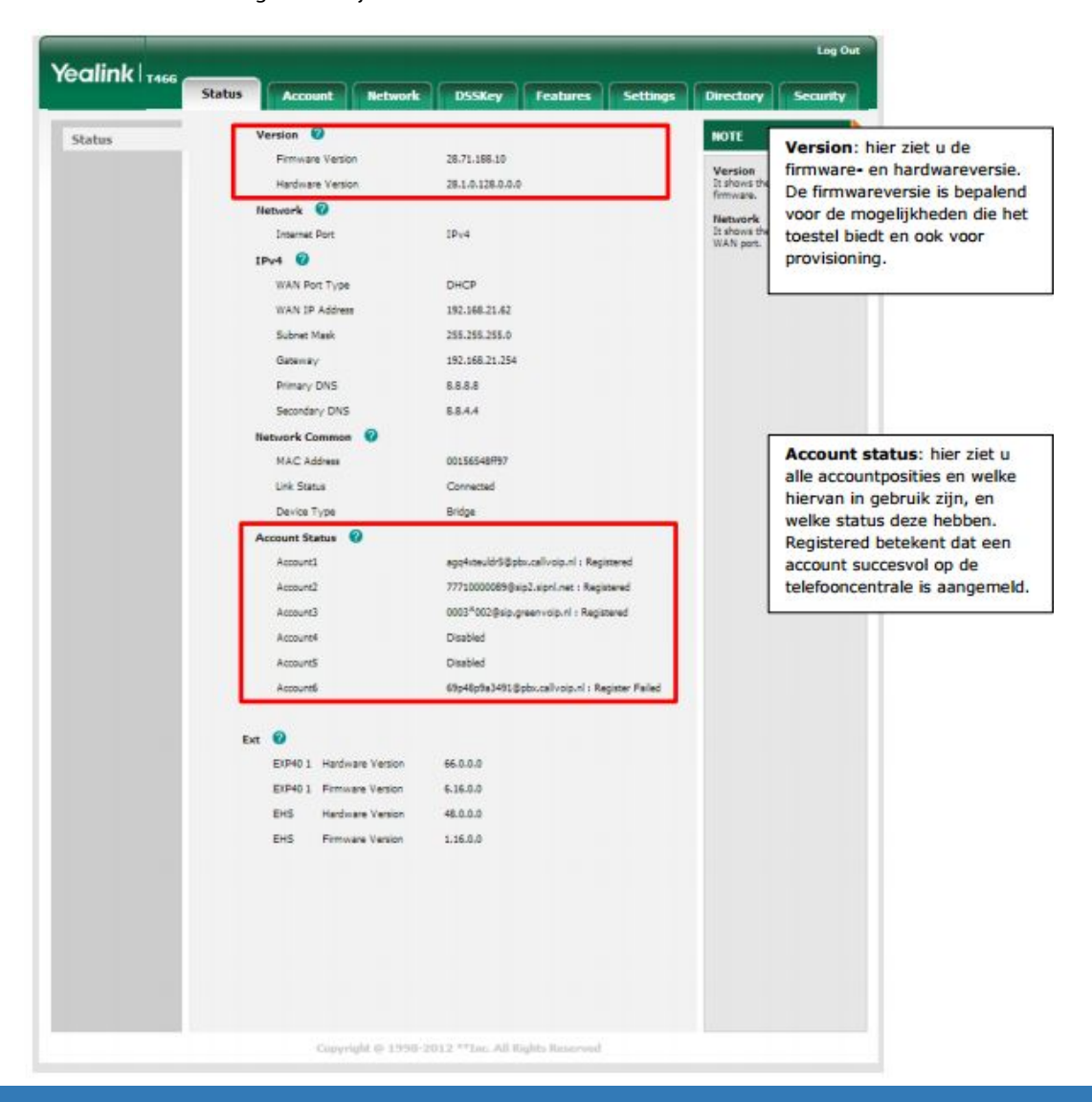

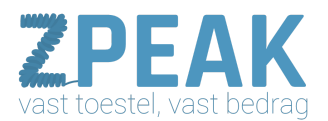

### <u>Account</u>

In tabblad Account heb je de mogelijkheid om de VoIP-toestelgegevens in te vullen.

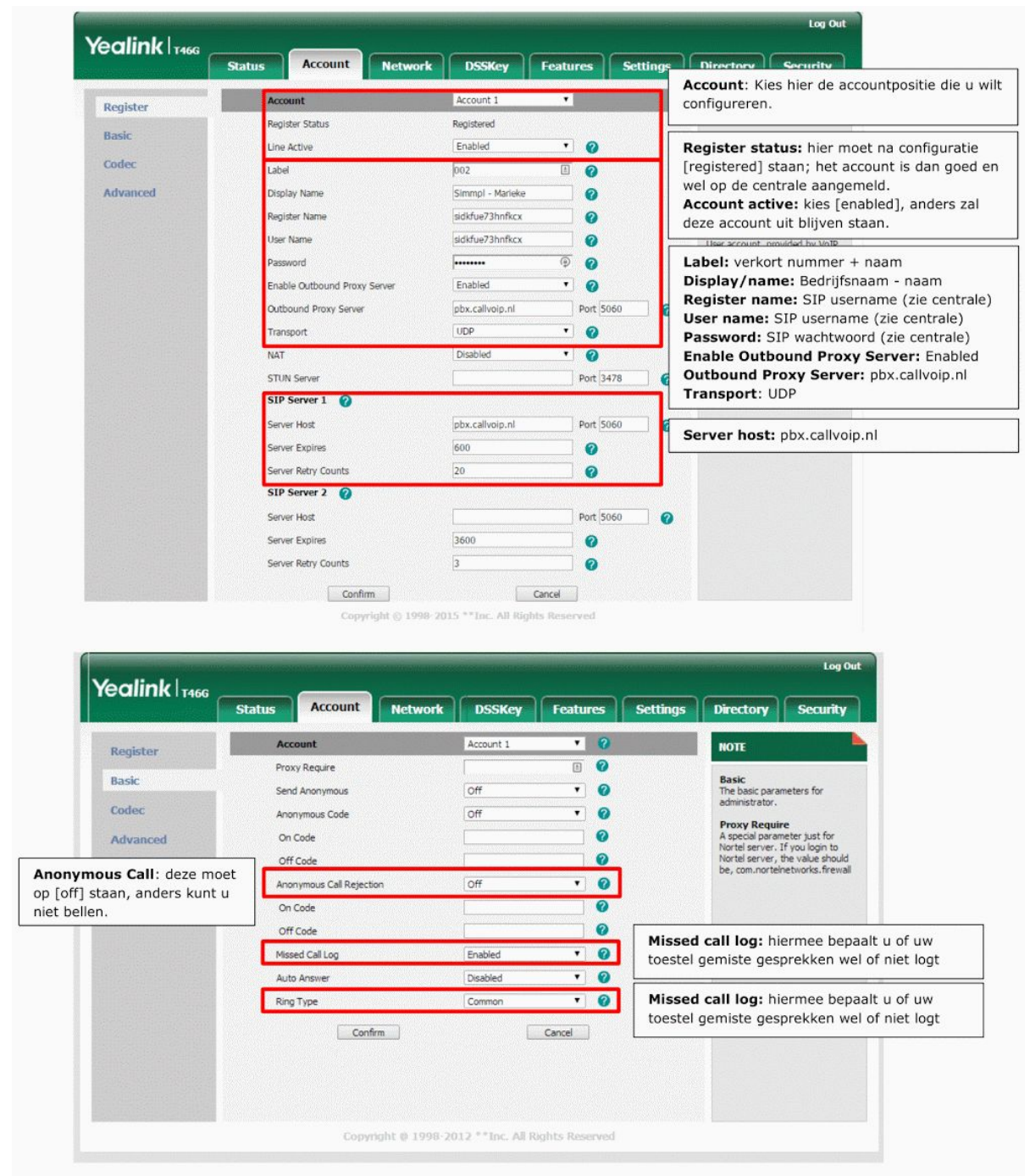

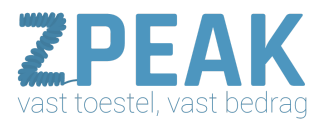

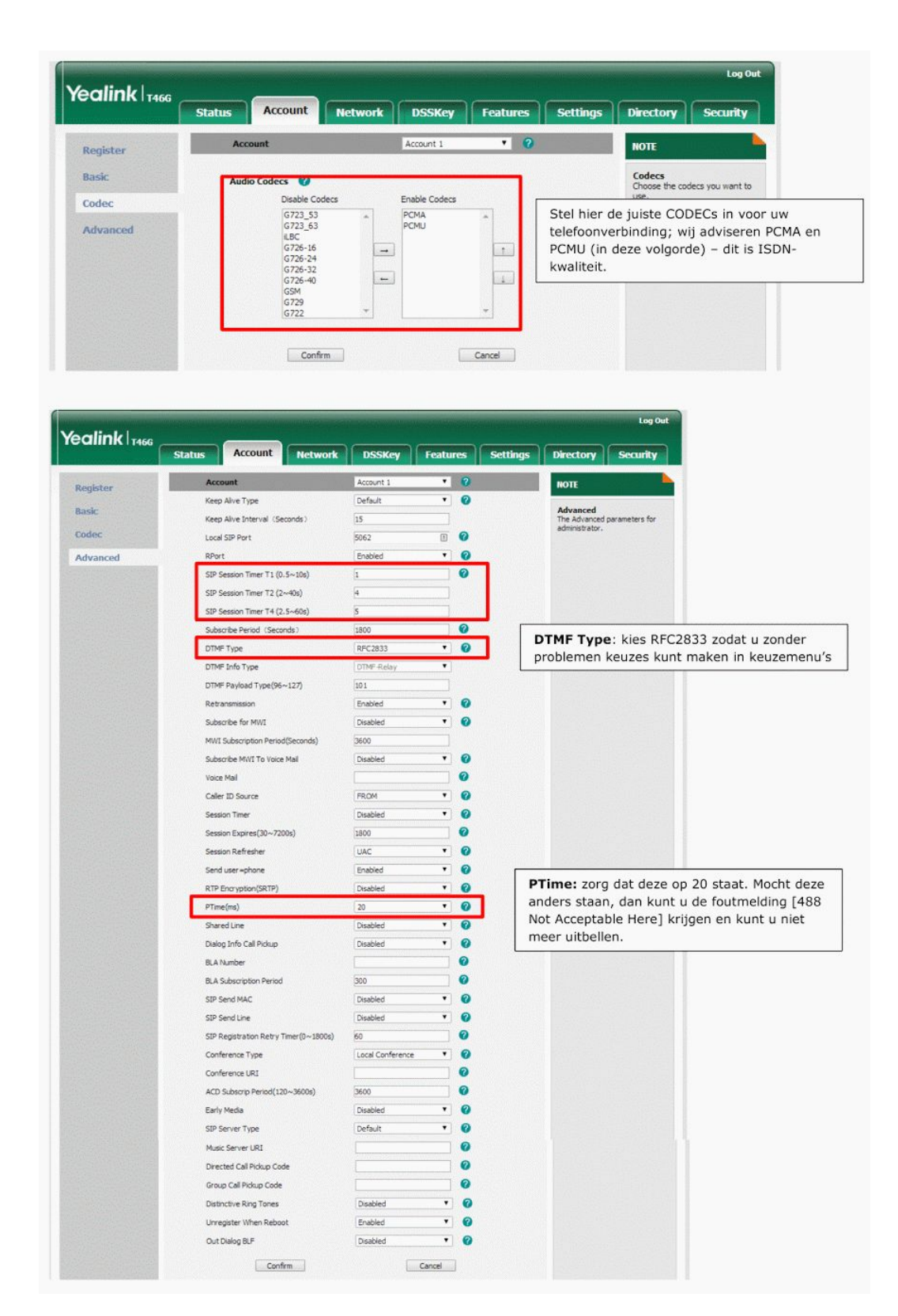

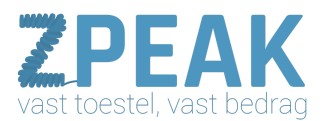

#### <u>Network</u>

Bij tabblad Network vind je de netwerkinstellingen van de IP telefoon. Wij adviseren om DHCP te gebruiken; het toestel krijgt dan een IP-adres van de router. Uiteraard is het heel goed mogelijk dat het in je situatie beter is om toch een statisch adres te kiezen; dit is afhankelijk van het netwerk waarin het toestel wordt gebruikt.

| Basic    | Internet Port                                                                                                    |                                                                                                    | NOTE                                                                                                    |
|----------|----------------------------------------------------------------------------------------------------|----------------------------------------------------------------------------------------------------|----------------------------------------------------------------------------------------------------|
| Advanced | Mode(IPV4/IPV6)<br>IPV4 Config<br>DHCP<br>Static IP Address<br>JP Address<br>Subnet Mask<br>Gateway<br>Primary DNS<br>Secondary DNS<br>Secondary DNS<br>User Name<br>Password<br>IPV6 Config<br>DHCP<br>Static IP Address<br>IP Address<br>IP Ad | IPv4 Image: Control of the second second s | DHCP: het toestel krijgt een IP-adres en DNS<br>informatie van de router.<br>Static IP Address: u geeft het toestel zelf een II<br>adres dat in het netwerk past. U kunt ook zelf de<br>DNS server invullen. Wij raden de Google DNS<br>server aan: 8.8.8.8 en 8.8.4.4 |

Het subtabblad Advanced bevat geavanceerde opties. Bij Advanced heb je bijvoorbeeld de mogelijkheid om het toestel in een apart VLAN te plaatsen. Wij verwijzen je hiervoor naar je technisch adviseur.

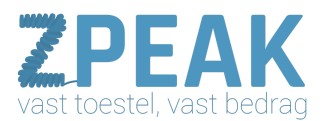

### <u>DSSKey</u>

Op tabblad DSSKey heb je de mogelijkheid om de Line Keys (rechts en links van het display) van de T46G in te regelen met de door jouw gewenste functie. Zowel links als rechts van het display staan 5 toetsen. Je kunt deze elk voor drie verschillende acties gebruiken zodat je over 27 afzonderlijke knoppen beschikt (één wordt dan gebruikt om door te klikken naar de tweede en derde view met acties voor dezelfde knoppen). Per button verschijnt een label in het display met een tekst die je zelf kiest.

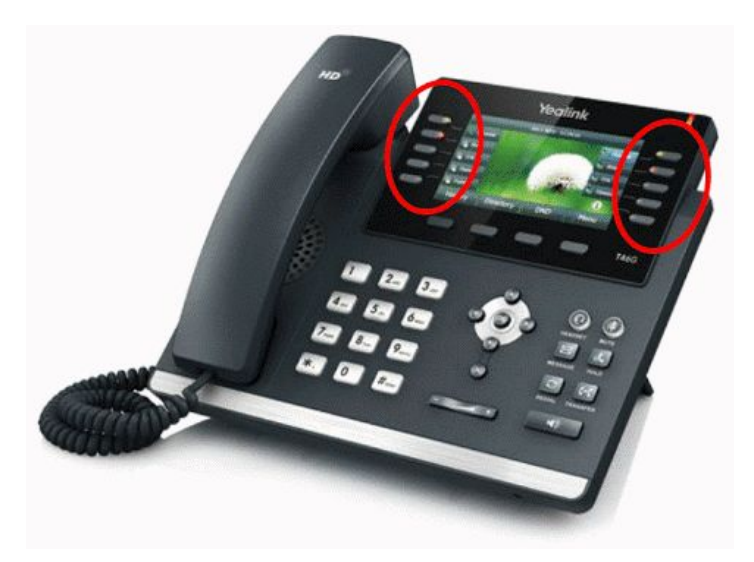

Je kunt hierbij kiezen uit vele soorten acties / functies, waaronder:

- Line  $\rightarrow$  je gebruikt de button om een specifieke lijn / nummer / VoIP account te kiezen.
- Speed dial  $\rightarrow$  je gebruikt de button als snelkiestoets voor een intern/extern nummer
- BLF → je gebruikt de knop als snelkiestoets voor een intern nummer en ziet de status van het toestel van de collega (vrij, wordt gebeld, in gesprek).

| o Kov 1-0                                     | Enable Page | Tips Enabl | ed         | •       | Label | Length | Default  |   | •         |        | NOTE                                      |                                |  |  |
|-----------------------------------------------|-------------|------------|------------|---------|-------|--------|----------|---|-----------|--------|-------------------------------------------|--------------------------------|--|--|
| c ney 1 5                                     | Key         | Туре       | Type Value |         | Label |        | Line     |   | Extension |        |                                           |                                |  |  |
| e Key 10-18                                   | Line Key1   | Line       | • Defau    | it      | •     |        | Line 3   | • |           |        | Key Type<br>The free fund                 | tion key 'Types'               |  |  |
| e Key 19-27                                   | Line Key2   | Line       | ▼ Defau    | lt      | •     |        | Line 3   |   |           |        | Speed Dial, K                             | d Dial, Key Event, Intercom.   |  |  |
| ogramable Key                                 | Line Key3   | Line       | • Defau    | ét .    | •     |        | Line 2   | • |           |        | Key Event<br>Key events are p             | predefined                     |  |  |
| xt Key Un<br>Un<br>Un<br>Un<br>Un<br>Un<br>Un | Line Key4   | Line       | ▼ Defau    | Default |       |        | Line 1   |   |           |        | shortcuts to phone and call<br>functions. |                                |  |  |
|                                               | Line Key5   | Speed Dial | • *21      | *21     |       |        | Line 3   |   |           |        | Intercom                                  |                                |  |  |
|                                               | Line Key6   | BLF        | • 001      |         |       |        | Line 1   | • |           |        | is useful in an office environment        |                                |  |  |
|                                               | Line Key7   | BLF        | • 003      |         |       |        | Line 1   | • |           |        | the operator                              | the operator or the secretary. |  |  |
|                                               | Line Key8   | BLF        | 004        |         |       |        | Line 1   |   |           |        |                                           |                                |  |  |
|                                               | Line Key9   | BLF        | • 005      |         |       |        | Line 1 🔻 |   |           | BLF: b | ij <b>Line</b> ki                         | est u de accountpos            |  |  |
|                                               | Carden      |            |            |         |       | -      | waaro    |   |           | waaro  | op uw Simmpl account staat.               |                                |  |  |
| $\checkmark$                                  |             |            | Confirm    |         |       |        | Cances   |   |           | Veld E | xtension                                  | aat u leeg.                    |  |  |
| XT Kow alc                                    |             | oncion D   | nol        |         |       |        |          |   |           |        |                                           |                                |  |  |
| XI Key: als                                   | u een Ext   | ension Pa  | inei       |         |       |        |          |   |           |        |                                           |                                |  |  |

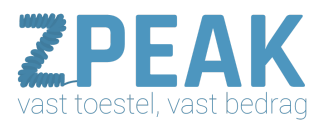

### Extension Panel instellen

Kies Ext Key in het menu en programmeer de buttons van het Extension Panel. Je kunt twee Extension Panels op de T46G aansluiten – elk extension panel heeft 20 buttons die u elk van 2 functies kunt voorzien. Zo kun je tot 80 extra buttons toevoegen.

|                 | Statu     | 5 Acc      | oui | nt Netwo | ork DSS     | Key    | Fe   | atures                         | Setting | gs Directory Securit                                            |
|-----------------|-----------|------------|-----|----------|-------------|--------|------|--------------------------------|---------|-----------------------------------------------------------------|
| Line Key 1-9    | Expansion | Key Expans | ion | 1 🔻      |             |        |      |                                |         | NOTE                                                            |
| ino Koy 10-19   | Key       | Туре       |     | Value    | Label       | 1      | line | Extension                      | Key     | Y Key Type                                                      |
|                 | Key21     | Speed Dial | •   | 001      | Robert      | Line 3 | •    |                                |         | The free function key 'Types'<br>Speed Dial, Key Event, Intern  |
| ine Key 19-27   |           | BLF        | •   | 008      | 13 Vincent  | Line 1 | •    |                                | Key22   | Key Event                                                       |
| Programable Key | Key23     | Speed Dial | •   | 003      | Roland      | Line 3 | •    |                                |         | Key events are predefined<br>shortcuts to phone and call        |
| Ext Key         |           | BLF        | •   | 009      | 21 Aan      | Line 1 | •    |                                | Key24   | functions.                                                      |
|                 | Kev25     | Speed Dial | •   | 005      | Anna        | Line 3 | •    |                                |         | Intercom<br>Enable the 'Intercom' mode an                       |
|                 |           | BLF        |     | 010      | 22 FA       | Line 1 | •    |                                | Key26   | is useful in an office environm<br>as a quick access to connect |
|                 | Kev27     | Speed Dial |     | 006      | Arnold      | Line 3 | •    |                                |         | the operator or the secretary                                   |
|                 |           | BLF        | •   | 011      | 23 Annemiek | Line 1 | •    |                                | Kev28   |                                                                 |
|                 | Key 29    | Speed Dial |     | 007      | Heleen      | time 3 |      |                                | 100/00  |                                                                 |
|                 | inc)es    | N/A        |     |          |             | N/A    |      | -                              | Key 30  |                                                                 |
|                 | Key 21    | Soned Dial |     | 008      | Dalf        | Line 2 |      | understate and a second second | 100100  |                                                                 |
|                 | NEY31     | speed bial |     | 008      | Kall        | Line 3 | -    |                                | Va. 22  |                                                                 |
|                 |           | IN/A       | -   |          | 16          | 1(-),A |      |                                | Ney32   |                                                                 |
|                 | irean     | Carad Dial |     |          |             |        |      |                                |         |                                                                 |

### <u>Features</u>

Bij menu-item Features kun je een groot aantal instellingen doen, zoals:

- Call Waiting (maak van je toestel een éénlijns- of meerlijns toestel)
- Auto redial: wil je dat het toestel zelf opnieuw een belpoging doet als de eerste poging niet slaagt? Zet het hier aan (default) of uit. Als je deze code uitschakelt zie je in het display de foutcode als een gesprek niet goed gaat.
- Call Waiting Tone: instelling dat je wel of geen toon hoort als er tijdens het bellen een tweede gesprek binnenkomt (default: aan)
- Key tone: instelling dat je wel of geen geluid hoort als je de toetsen van de telefoon indrukt
- Transfer: de wijze waarop als default wordt doorverbonden als je de sneltoetsen gebruikt → met of zonder ruggespraak

### <u>Settings</u>

Bij menu-item Settings kun je diverse instellingen doen zoals:

- Taal van de webinterface (niet van het toestel zelf)
- Backlight instellingen (gaat backlight uit ja/nee en na hoeveel tijd)
- Datum en tijd, zomertijd-instellingen
- Upgrade mogelijkheid om het toestel te rebooten
- Upgrade mogelijkheid om een firmware upgrade uit te voeren
- Auto Provision mogelijkheid om het toestel te laten provisionen door bv. de ZPEAK telefooncentrale zie hiervoor de aparte Provisoning handleiding